# SANYO ETHERCAT 控制器

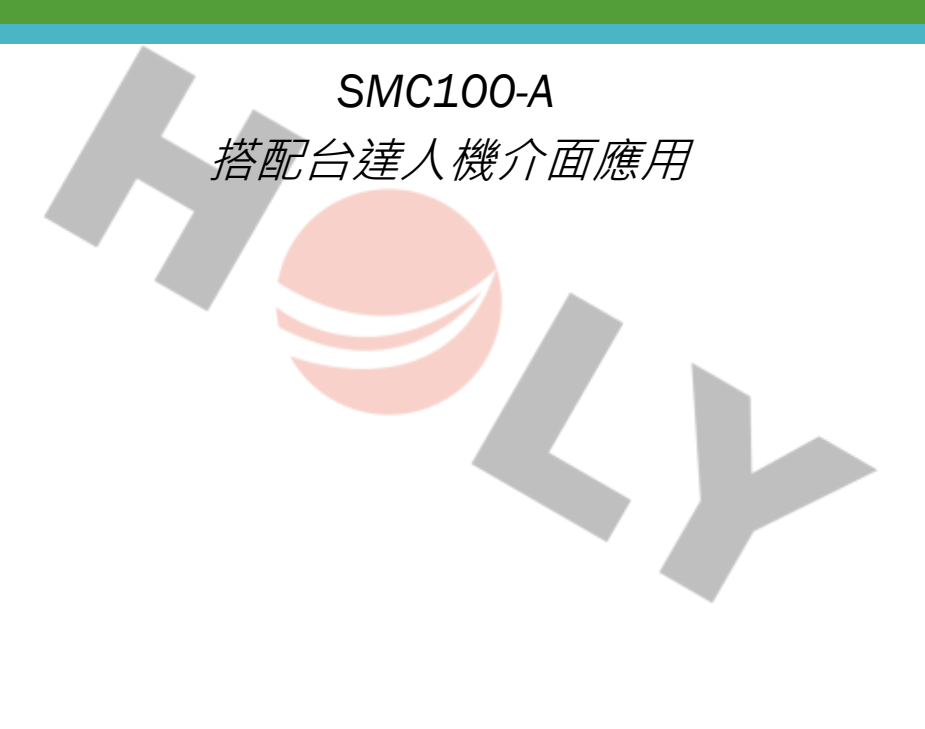

2023年8月5日 撰寫人:林琮偉

## **了H今LY**厚利貿易股份有限公司

## SANYO ETHERCAT 控制器

- SMC100-A 搭配台達人機介面應用
- 1、接線

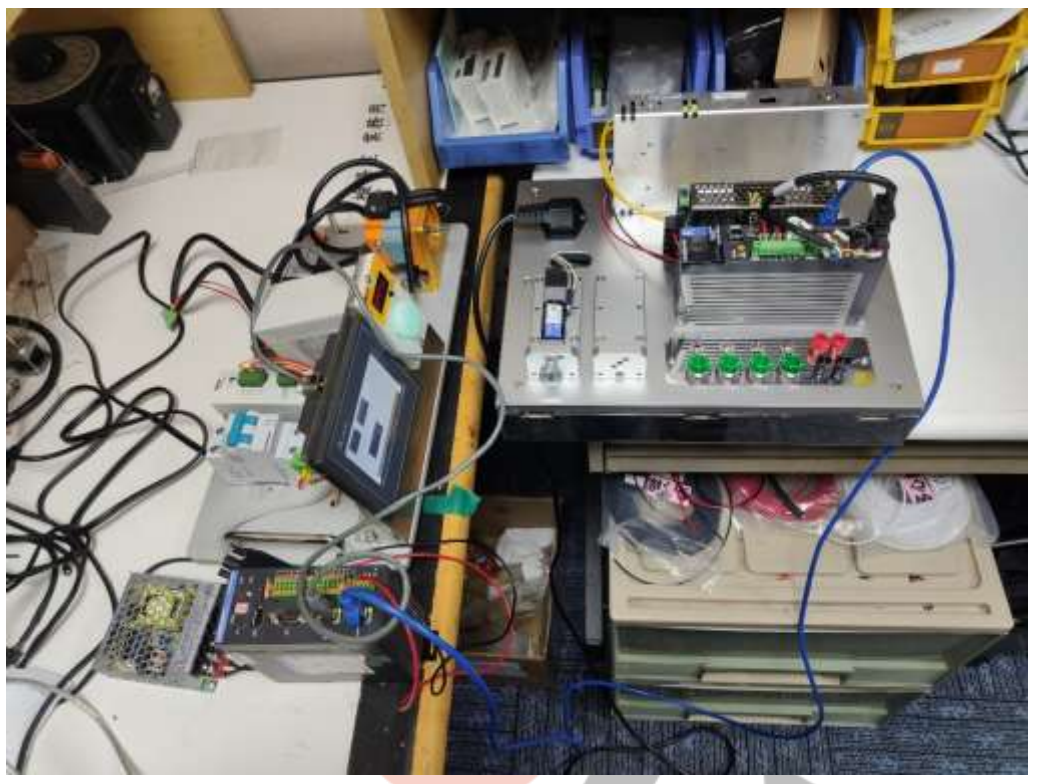

2、本範例使用台達 DOP-103WQ 做測試,開啟 DOPSOFT 新專案

| ALCOLDER 9     |          | 人權夠表                              |                        |                         |         |
|----------------|----------|-----------------------------------|------------------------|-------------------------|---------|
| DOP-100 series | <u>e</u> | 型號                                | 解析度                    | 颜色                      |         |
|                |          | 103BQ                             | 480 * 272              | 65536 Colors            |         |
|                |          | 103WQ                             | 480 272                | 65536 Colors            |         |
|                |          | 107BV                             | 800 * 480              | 65536 Colors            |         |
|                |          | 107CV                             | 800 * 480              | 65536 Colors            |         |
|                |          | 107EG                             | 800 * 600              | 65536 Colors            |         |
|                |          | 107EV                             | 800 * 480              | 65536 Colors            |         |
|                |          | 107WV                             | 800 * 480              | 65536 Colors            |         |
|                |          | 110CS                             | 1024 * 600             | 65536 Colors            |         |
|                |          | 與宗祖定<br>尊案名稱:                     | NewHi                  | 8                       | 1       |
|                |          | 畫面名稱;                             | Screen                 | _1                      |         |
| Am             |          | Sec. 16, 851, 683, 1774           | 1.                     |                         |         |
| Arra           |          | 畫面編號:                             | 1                      |                         |         |
| Arre           |          | 畫面編號:<br>印表機:                     | ା<br>ଲେ NUL            | L                       | ~]      |
| A              |          | 畫面誦號:<br>印表機:<br>永統目鋒語言:          | Traditio               | L<br>nal Chinese        | ×]      |
| Arre           |          | 畫面編號:<br>印表機:<br>永統目錄語言:<br>人機旋轉: | 1<br>A NUL<br>Traditio | L<br>naf Chinese<br>~ 度 | ×]<br>× |

SANYO ETHERCAT 控制器 - SMC100-A 搭配台達人機介面應用 | 2023/8/5

#### 3、選擇控制器通訊參數為 MODBUS TCP/IP 設定

- IP 位置 192.168.21.101
- 通訊埠 502 站號 1

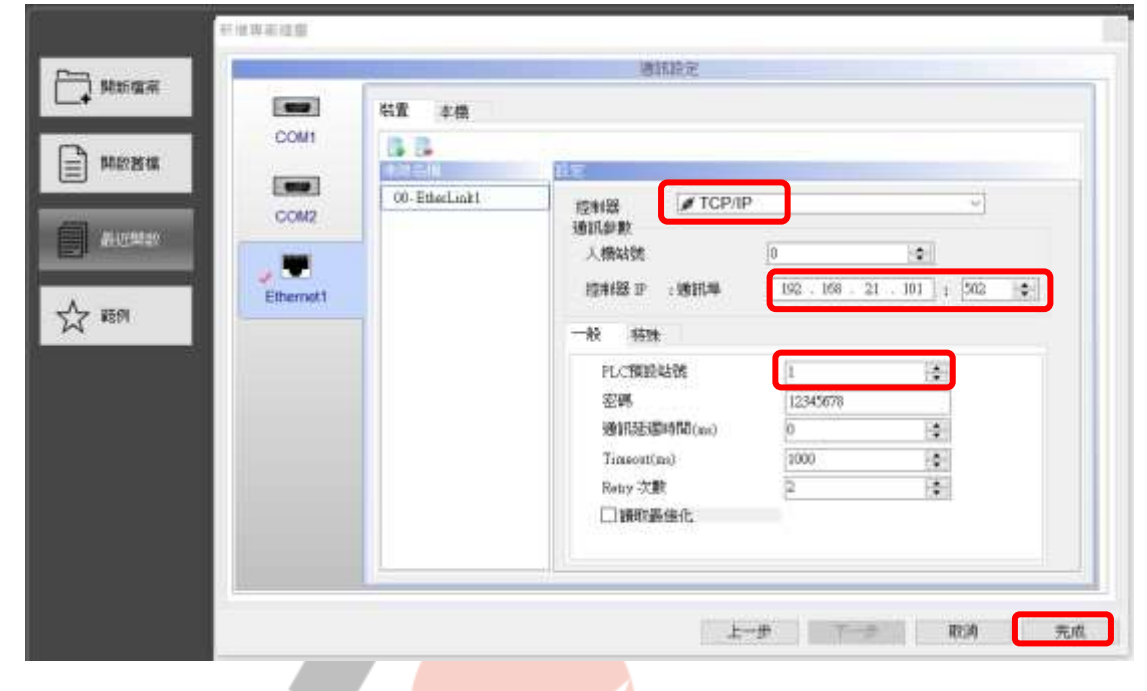

4、於本機手動輸入"人機 IP 位置" 192.168.21.102

| 截定           |                                                                                               | ×     |
|--------------|-----------------------------------------------------------------------------------------------|-------|
|              | 總訊嚴定                                                                                          |       |
| COM1<br>COM2 | 株置<br>大樓本権<br>「雪勤取得」P位址<br>自動取得」P位址<br>大機 P 位址<br>子網路遊遊<br>預設購題<br>DNS 何服聯 IP 位址<br>0,0,0,0,0 |       |
| ] 遺訊中斷後取》    | ◎<br>●運輸 3 : 中斷後重試文數                                                                          | 確定 取消 |

HOLY 電子報第 219 期 | 2023 年 8 月 5 日發行 **>H今LY**厚利貿易股份有限公司 5、新增元件>按鈕>交替型>雙擊寫入記憶體位址… 交補型 X 一般 一般二 內文 圖形 拖階 巨集 位置 1988 寫入記憶體位址: 元件型式: Standard ~ SVON (EtherLink1)1@RWB-0 ..... 元件前景颜色; . . **腋**取記憶體位址: 是否閃滯: No w. None .... 默態: 填滿樣式; 漸層色  $\mathbf{w}$ 寫入無移位址: 0 5 None ..... 請言: 請取備移位址; Languagel None ----元件描述: 交替型\_001 確定 取消 6、選擇 RWB 位址 0 點 Enter 輸入 Х 連線名稱: EtherLink1  $\sim$ 型式 內容 ○元件 (Word) RWB-元件種類  $\sim$ ● 元件 (Bit) 位址(數值) 0 ○ 內部記憶體 (Word) 數據代碼 ○ 內部記憶體 (Bit) ○常數 В С D F Clear Е 常數形式 ○ 十進制整數 7 9 6 8 A Back ○ 十進制正整數 1 2 3 4 5 ○十六進制 Enter 0 + 1 站號 None 🔹 🗹 預設値 1

### 7、設定好內文點確定

| 预数                                                                                                    | 一般二的文章                                                                                                    | 形 進階 巨集 位置                                                                                                    | Ni i                                |
|----------------------------------------------------------------------------------------------------|----------------------------------------------------------------------------------------------------|----------------------------------------------------------------------------------------------------|-------------------------------------|
|                                                                                                    | 文学                                                                                                    |                                                                                                    |                                     |
| 01/01/                                                                                                  | SVON                                                                                                    | X .                                                                                                    |                                     |
| SVON                                                                                                    |                                                                                                    | Arial                                                                                                    | ~ 16                                |
|                                                                                                    |                                                                                                    | □ B □1 □U                                                                                                    | • 100%                              |
|                                                                                                    |                                                                                                    | 水平對齊: 水平                                                                                                    | 2置中                                 |
| 狀態:                                                                                                    |                                                                                                    | ● 重直対容: 重算                                                                                                    | 2置中                                 |
| 0 ~                                                                                                    | 使理研友計解的文字                                                                                                    | 使用印度计                                                                                                    | 時かった開発                              |
| <b>語言:</b>                                                                                              | 106-#1117310(100#12×7                                                                                                    | internation of the second second second second second second second second second second second second second s                                                                                                    | 00m 2.~. 7 Mil (3.                  |
| Languagel                                                                                               | 計畫 Language1                                                                                                    |                                                                                                    |                                     |
| <b>元件描述</b> ,                                                                                           | 0 SVON                                                                                                    |                                                                                                    |                                     |
| 交替型_001                                                                                                 | 1 SVOFF                                                                                                    |                                                                                                    |                                     |
|                                                                                                    |                                                                                                    |                                                                                                    |                                     |
|                                                                                                    |                                                                                                    |                                                                                                    |                                     |
|                                                                                                    |                                                                                                    |                                                                                                    |                                     |
|                                                                                                    |                                                                                                    |                                                                                                    |                                     |
|                                                                                                    |                                                                                                    |                                                                                                    |                                     |
|                                                                                                    |                                                                                                    |                                                                                                    |                                     |
|                                                                                                    |                                                                                                    |                                                                                                    |                                     |
|                                                                                                    |                                                                                                    |                                                                                                    |                                     |
|                                                                                                    |                                                                                                    |                                                                                                    | 確定                                  |
|                                                                                                    |                                                                                                    |                                                                                                    |                                     |
|                                                                                                    |                                                                                                    |                                                                                                    |                                     |
| 曾元件>按鈕>設<br>▓∰型                                                                                         | ON >雙擊 <mark>寫入記憶體位</mark>                                                                                                    | <mark>址···</mark>                                                                                                    |                                     |
| 增元件>按鈕>設                                                                                                | ON >雙擊 <mark>寫入記憶體位</mark>                                                                                                    | 北···<br>彩 追随 巨集 位量                                                                                                    |                                     |
| 曾元件>按鈕>設                                                                                                | E ON > 雙撃寫人記憶體位<br>一般 一般 二 向文 ■<br>「一般 二 成二 」                                                                                                    | 址···<br>影 進階 巨集 位量<br>(研究)<br>平仲明式。                                                                                                    |                                     |
| 曾元件>按鈕>設<br>著型<br>Algo                                                                                  | 2 ON > 雙撃 寫入記憶體位<br>一般 一般二 內文 重<br>高入記憶體位址:<br>(EtherLight)) @ RWB-1                                                                                                    | <b>北・・</b><br>診 複類 巨集 位量                                                                                                    | Standard ~                          |
| 增元件>按鈕>設<br>著型<br>A1GO                                                                                  | 2 ON > 雙撃 寫入記憶體位<br>一般 一般二 內文 署<br>記憶體位址:<br>[EtherLink1]]@RWB-1<br>地球の時間をかいし                                                                                                    | <b>北・・</b>                                                                                                    | Standard ~                          |
| 增元件>按鈕>設<br>建型<br>A1GO                                                                                  | 2 ON > 雙撃 窓 入 記 憶 體 位<br>一般 一般二 内文 雪<br>記憶體<br>第入記憶體位址:<br>(EtherLisk1)1@RWB-1<br>請取記憶體位址:<br>None                                                                                                    | <b>北・・・</b><br>影 進離 巨集 位量                                                                                                    | Standard ~<br>No ~                  |
| 曾元件>按鈕>設<br>29章<br>A1GO                                                                                 | E ON > 雙撃寫入記憶體位<br>一般 一般ニ 内文 重<br>には<br>第入記憶體位址:<br>(EtherLiak1))@RWB-1<br>請取記憶體位址:<br>None                                                                                                    | <ul> <li>北・・</li> <li>参 複類 巨集 位量</li> <li></li></ul>                                                                                                    | Standard ~<br>No ~                  |
| 增元件>按鈕>設<br>2<br>2<br>2<br>2<br>2<br>2<br>2<br>2<br>2<br>2<br>2<br>2<br>2<br>2<br>2<br>2<br>2<br>2<br>2 | <ul> <li>ON &gt; 雙撃 寫入記憶體位</li> <li>一般 一般二 內文 屬</li> <li>高入記憶體位址:</li> <li>[EtherLiak1)]@RWB-1</li> <li>請取記憶體位址:</li> <li>None</li> <li>高入義移位址:</li> </ul>                                                                                                    | 北・・                                                                                                    | Standard ~<br>「「」・<br>No ~<br>斯爾色 ~ |
| 增元件>按鈕>設<br>著型<br>A1GO<br>#45:<br>0 ~~                                                                  | <ul> <li>ON &gt; 雙撃 窓入記憶體位</li> <li>一般 一般二 內文 圖</li> <li>「信信!!</li> <li>第入記憶體位址:</li> <li>[EtherLisk1)]@RWB-1</li> <li>請取記憶離位址:</li> <li>None</li> <li>第入無移位址:</li> <li>None</li> </ul>                                                                                                    | <b>北・・</b><br>影 進動 巨集 位量<br>元件型式:<br>一<br>一<br>一<br>一<br>一<br>一<br>二<br>二<br>二<br>二<br>二<br>二<br>二<br>二<br>二<br>二<br>二<br>二<br>二                                                                                                    | Standard ~<br>No ~<br>新羅色 ~         |
| 增元件>按鈕>設<br>建型<br>A1GO                                                                                  | <ul> <li>ON &gt; 雙撃 寫入記憶體位</li> <li>一般 一般二 內文 圖</li> <li>記憶體位址:</li> <li>(EtherLisk1))@RWB-1</li> <li>請取記憶體位址:</li> <li>None</li> <li>演取義移位址:</li> </ul>                                                                                                    | <b>北・・・</b><br>影                                                                                                    | Standard ~<br>No ~<br>斯爾色 ~         |
| 增元件>按鈕>設<br>建型<br>AIGO                                                                                  | <ul> <li>ON &gt; 雙撃 寫入記憶體位</li> <li>一般 一般二 內文 圖</li> <li>高入記憶體位址:</li> <li>[EtherLiak1)]@RWB-1</li> <li>請取記憶體位址:</li> <li>None</li> <li>環入無移位址:</li> <li>None</li> <li>読取無移位址:</li> <li>Nons</li> </ul>                                                                                                    | <ul> <li>北・・</li> <li>参 複類 巨集 位量</li> <li>元件虹式:</li> <li>元件前景颜色:</li> <li>易否閃樂:</li> <li>環路様式:</li> </ul>                                                                                                    | Standard ~<br>No ~<br>漸覆色 ~         |
| 增元件>按鈕>設<br>建型<br>和<br>A1GO                                                                             | <ul> <li>ON &gt; 雙撃 寫入記憶體位</li> <li>一般 一般二 內文 屬</li> <li>「信息」</li> <li>「信息」</li> <li>「信息」</li> <li>「信息」</li> <li>「信息」</li> <li>「信息」</li> <li>「信息」</li> <li>「信息」</li> <li>「信息」</li> <li>「信息」</li> <li>「信息」</li> <li>「信息」</li> <li>「信息」</li> <li>「「「」」</li> <li>「「」」</li> <li>「「」」</li> <li>「」」</li> <li>「」</li> <li>「」</li> <li></li></ul> | 北・・                                                                                                    | Standard ~<br>No ~<br>漸覆色 ~         |
| 增元件>按鈕>設<br>建型<br>和<br>A1GO                                                                             | <ul> <li>ON &gt; 雙撃 窓入記憶體位</li> <li>一般 一般二 內文 屬</li> <li>「信息</li> <li>第次記憶體位址:</li> <li>[EtherLiak1)]@RWB-1</li> <li>請取記憶體位址:</li> <li>None</li> <li>第次無移位址:</li> <li>None</li> <li>読取無移位址:</li> <li>None</li> </ul>                                                                                                    | 北・・                                                                                                    | Standard ~<br>No ~<br>漸覆色 ~         |
| 增元件>按鈕>設<br><<br>增型<br>A1GO                                                                             | <ul> <li>ON &gt; 雙撃 窓入記憶體位</li> <li>一般 一般二 内文 國</li> <li>「信息</li> <li>第入記憶體位址:</li> <li>[EtherLink1)]@RWB-1</li> <li>請取記憶體位址:</li> <li>None</li> <li>類取類移位址:</li> <li>None</li> <li>該取類移位址:</li> </ul>                                                                                                    | 北・・     海藻 巨集 位量     元件型式:     元件前景颜色:     通否閃爍:     環斎様式:                                                                                                    | Standard ~<br>No ~<br>新羅色 ~         |
| 增元件>按鈕>設<br>建型<br>和E<br>A1GO                                                                            | <ul> <li>ON &gt; 雙撃 窓 入 記憶 體 位</li> <li>一般 一般二 内文 圖</li> <li>「信信!!</li> <li>第入記憶體位址:</li> <li>[EtherLisk1)]@RWB-1</li> <li>請取記憶離位址:</li> <li>None</li> <li>第次循移位址:</li> <li>None</li> <li>読取業移位址:</li> <li>None</li> </ul>                                                                                                    | <ul> <li>地・・・</li> <li>参 進動 巨集 位量</li> <li>元井虹式:</li> <li>元井前景颜色:</li> <li>通古閃樂:</li> <li>環渦揉式:</li> </ul>                                                                                                    | Standard ~<br>No ~<br>新羅色 ~         |
| 增元件>按鈕>設<br>建型<br>和GO                                                                                   | <ul> <li>ON &gt; 雙撃 窓 人 記憶 體 位</li> <li>一般 一般二 内文 重</li> <li>第入記憶體位址:</li> <li>(EtherLisk1))@RWB-1</li> <li>請取記憶離位址:</li> <li>None</li> <li>讓取業移位址:</li> <li>Nons</li> </ul>                                                                                                    | <ul> <li>北・・</li> <li>意識 巨集 位量</li> <li>元井前景颜色:</li> <li>元井前景颜色:</li> <li>通話閃葉:</li> <li>弧渦揉式:</li> </ul>                                                                                                    | Standard ~<br>No ~<br>漸覆色 ~         |
| 增元件>按鈕>設<br>注型<br>A1GO                                                                                  | <ul> <li>ON &gt; 雙撃 窓 人 記憶 體 位</li> <li>一般 一般二 内文 重</li> <li>第入記憶體位址:</li> <li>(EtherLisk1))@RWB-1</li> <li>請取記憶離位址:</li> <li>None</li> <li>菜入葉移位址:</li> <li>None</li> <li>該取業移位址:</li> <li>None</li> </ul>                                                                                                    | <ul> <li>地・・・</li> <li>              ・・・             ・・</li></ul>                                                                                                    | Standard ~<br>「「・<br>No ~<br>漸層色 ~  |
| 增元件>按鈕>設<br>注理<br>A1GO                                                                                  | <ul> <li>ON &gt; 雙撃 窓人記憶體位</li> <li>一般 一般二 內文 圖</li> <li>二位信</li> <li>第入記憶體位址:</li> <li>(EtherLisk1))@RWB-1</li> <li>請取記憶體位址:</li> <li>None</li> <li>漢次攝移位址:</li> <li>None</li> <li>該取擬移位址:</li> <li>None</li> </ul>                                                                                                    | 北・・・                                                                                                    | Standard ~<br>No ~<br>斯爾色 ~         |
| 增元件>按鈕>設<br>注理<br>A1GO                                                                                  | <ul> <li>ON &gt; 雙撃 窓人記憶體位</li> <li>一般 一般二 内文 ■</li> <li>ご信仰</li> <li>冪入記憶體位址:</li> <li>(EtherLiak1))@RWB-1</li> <li>請取記憶體位址:</li> <li>None</li> <li>菜入葉移位址:</li> <li>None</li> <li>読取無移位址:</li> <li>None</li> </ul>                                                                                                    | 北・・・ 参 複類 巨集 位量 元件型式: 元件前景颜色: 通 石門傑: 項 通振策式:                                                                                                    | Standard ~<br>No ~<br>新羅色 ~         |
| 增元件>按鈕>設                                                                                                | E ON > 雙撃 窓入記憶體位<br>一般 一般二 内文 勇<br>「信息<br>第入記憶體位址:<br>(EtherLiak1)1@RWB-1<br>請取記憶體位址:<br>None<br>環入無移位址:<br>None<br>読取無移位址:<br>None                                                                                                    | <ul> <li>地・・・</li> <li>2010</li> <li>2010</li>     &lt;</ul> | Standard ~<br>No ~<br>漸覆色 ~         |
| 增元件>按鈕>設<br>建型<br>和GO                                                                                   | <ul> <li>ON &gt; 雙撃 窓 入 記憶 體 位</li> <li>一般 一般二 内文 ■</li> <li>第へ記憶體位址:</li> <li>[EtherLink1)]@RWB-1</li> <li>請取記憶體位址:</li> <li>None</li> <li>環入無移位址:</li> <li>None</li> <li>読取無移位址:</li> </ul>                                                                                                    | <ul> <li>地・・・</li> <li>2010</li> <li>2010</li>     &lt;</ul> | Standard ~<br>No ~<br>新麗色 ~         |
| 增元件>按鈕>設<br>建型<br>和GO<br>新聞:<br>Languaget<br>元件描述:<br>文替型_003                                           | <ul> <li>ON &gt; 雙撃 窓 人 記憶 體 位</li> <li>一般 一般二 内文 重</li> <li>第入記憶體位址:</li> <li>[EtherLiak1)]@RWB-1</li> <li>請取記憶着位址:</li> <li>None</li> <li>菜心無移位址:</li> <li>None</li> <li>読取無移位址:</li> <li>None</li> </ul>                                                                                                    | <ul> <li>地・・・</li> <li>意識 巨集 位量</li> <li>元井前景颜色:</li> <li>通話閉葉:</li> <li>通話閉葉:</li> <li>環渦揉式:</li> </ul>                                                                                                    | Standard ~<br>No ~<br>新羅色 ~         |

SANYO ETHERCAT 控制器 - SMC100-A 搭配台達人機介面應用 | 2023/8/5

用●LY厚利貿易股份有限公司

HOLY 電子報第 219 期 | 2023 年 8 月 5 日發行

9、選擇 RWB 位址 1 點 Enter

| 輸入               |       |              |     |      |   | ×      |
|------------------|-------|--------------|-----|------|---|--------|
| 連線名稱: EtherLink1 |       |              |     |      |   | $\sim$ |
| 型式               | 內容    | _            |     |      |   |        |
| ○元件 (Word)       | 元件種類  | į R\         | NB- |      |   | $\sim$ |
| ◉ 元件 (Bit)       | 位址(數( | <b>訂</b> ) 🚺 |     |      |   |        |
| ○ 內部記憶體 (Word)   |       |              |     |      |   |        |
| ○ 內部記憶體 (Bit)    | 數據代碼  | •            |     |      |   | $\sim$ |
| ○常數              |       |              |     |      |   |        |
| 常數形式             | В     | С            | D   | Е    | F | Clear  |
| ○ 十進制整數          | 6     | 7            | 8   | 9    | А | Back   |
| ○ 十進制正整數         | 1     | 2            | 3   | 4    | 5 |        |
|                  | 0     | :            | +   | -    | 1 | Enter  |
| 1 ♀ ☑ 預設值        |       |              |     | None |   |        |
|                  |       |              |     |      |   |        |

10、設定好內文點確定

| 一般 一般二 內文 羅形       | 進階 巨集 位置                                                                                                    |
|--------------------|----------------------------------------------------------------------------------------------------|
| 文半                 |                                                                                                    |
| Algo               | Anat 🗸 16 🗸                                                                                                    |
|                    | □B□1 □⊻ ■■ • 100% ~                                                                                             |
|                    | 水平對雪: 水平置中 >                                                                                                    |
| × 3                | 季直對雪: 重 <b>直置中</b> >                                                                                            |
| 處理所有狀態的文字          | 處理所有狀態的文字屬性                                                                                                    |
| 0 AIGO<br>1 AISTOP |                                                                                                    |
|                    | 一般 一般二 内文 留形<br>文子<br>A1GO<br>處理所有狀態的文字          秋浩       Language1         0       A1GO         1       A1STOP |

11、再新增元件>輸入>數值輸入點…

|                                                                                                    | Energy Contraction                                     | 1.0.000                                                                  |                                                                                         | and the second          |             |                  |                              |
|----------------------------------------------------------------------------------------------------|--------------------------------------------------------|--------------------------------------------------------------------------|-----------------------------------------------------------------------------------------|-------------------------|-------------|------------------|------------------------------|
|                                                                                                    |                                                        |                                                                          |                                                                                         | 話定                      |             |                  |                              |
| 1234                                                                                                    | 編入記憶體但世:<br>(EtherLisk111@B                            | -<br>                                                                    |                                                                                         | 教社                      | 和單位         | Word             |                              |
|                                                                                                    | AND IN TAR BE WELL                                     |                                                                          | 2000                                                                                    | 數值                      | 植格式         | Unsign           | ed Decimal                   |
|                                                                                                    | None                                                   |                                                                          | 100                                                                                     | ۲                       | 使用系统的       | 122              | 1                            |
| 2588.                                                                                                    | 50 7. 8555 WHL                                         |                                                                          | [100]                                                                                   | 01                      | 使用自定部       | e <u>ns</u>      |                              |
| 0                                                                                                    | None                                                   |                                                                          |                                                                                         |                         |             |                  | dan.                         |
| 18.44                                                                                                    | LETTI BILD WILL                                        |                                                                          | Careful)                                                                                | 最小                      | 「信          | 0                |                              |
| Language I                                                                                                    | None                                                   |                                                                          | 1000                                                                                    | 限の                      | 「前          | 99999            |                              |
| Trand out to                                                                                                    | 0115392412                                             |                                                                          | (2755)                                                                                  | 盤和                      | 收位款         | 4                |                              |
| 元件描述:                                                                                                    | IE IC                                                  |                                                                          |                                                                                         | 小薯                      | 成立數         | 0                |                              |
| 數值輸入_003                                                                                                    | 元件型式:                                                  | Raised                                                                   | ¥                                                                                       | Mia                     | 0           |                  |                              |
|                                                                                                    | 外框颜色:                                                  | 13                                                                       | •                                                                                       | Ma                      | x 9999      |                  |                              |
|                                                                                                    | 元件教書組由-                                                | -                                                                        |                                                                                         |                         | 殿大催與調       | 吸小值為領            | 識                            |
|                                                                                                    | 「南海道学」                                                 | 新國田                                                                      | _                                                                                       | 增分                      | ŝ           | 1.0              |                              |
|                                                                                                    | 196,001,0,0-0                                          | AND D                                                                    |                                                                                         | 蛹                       | F           | 0.0              |                              |
|                                                                                                    |                                                        |                                                                          |                                                                                         |                         | 屢算後四排       | 五入               |                              |
| 睪 RW 位址 1 點 F                                                                                                    | Enter                                                  |                                                                          | /                                                                                       |                         |             |                  | 確定                           |
| 睪 RW 位址 1 點 E<br>輸入                                                                                                    | Enter                                                  |                                                                          | 1                                                                                       |                         |             |                  | 確定                           |
| 睪 RW 位址 1 點 E<br>輸入<br>連線名稱:                                                                                                    | Enter<br>EtherLink1                                    |                                                                          | 1                                                                                       |                         |             |                  | 確定                           |
| W 位址 1 點 E<br>輸入<br>連線名稱:<br>型式                                                                                                    | Enter<br>EtherLink1                                    | 內容                                                                       |                                                                                         |                         |             |                  | 確定                           |
| <sup>睪</sup> RW 位址 1 點 F<br>輸入<br>連線名稱:<br>型式<br>● 元件 (Wor                                                                                            | Enter<br>EtherLink1                                    | 内容                                                                       | RV                                                                                      | V-                      |             |                  | 確定                           |
| Z RW 位址 1 點 F<br>輸入<br>連線名稱:<br>型式<br>● 元件 (Wor<br>○ 元件 (Wor<br>○ 元件 (Bit)                                                                            | Enter<br>EtherLink1<br>rd)                             | 内容<br>元件種類                                                               | Rv                                                                                      | V-                      |             |                  | 確定                           |
| <b>睪</b> RW 位址 1 點 F<br>輸入<br>連線名稱:<br>型式<br>● 元件 (Wor<br>○ 元件 (Bit)<br>○ 內部計書                                                                        | Enter<br>EtherLink1<br>rd)                             | 內容<br>元件種類<br>位址(數值                                                      | RV<br>T)                                                                                | V-                      |             |                  | 確定                           |
| <ul> <li>Z RW 位址 1 點 F</li> <li>輸入</li> <li>連線名稱:</li> <li>型式</li> <li>① 元件 (Worl</li> <li>① 元件 (Bit)</li> <li>① 內部記憶</li> <li>② 二件(World)</li> </ul> | Enter<br>EtherLink1<br>rd)<br>體 (Word)                 | 内容<br>元件種類<br>位址(數値<br>數據代碼)                                             | Rv<br>(Rv                                                                               | V-                      |             |                  | 確定                           |
| Z RW 位址 1 點 F<br>輸入<br>連線名稱:<br>型式<br>● 元件 (Wor<br>○ 元件 (Bit)<br>○ 內部記憶)<br>○ 內部記憶」                                                                   | Enter<br>EtherLink1<br>rd)<br>體 (Word)<br>體 (Bit)      | 內容<br>元件種類<br>位址(數值<br>數據代碼)                                             | (RV<br>I)                                                                               | V-                      |             |                  | 確定                           |
| <b>累 RW 位址 1 點 E</b><br>輸入<br>連線名稱:<br>型式<br>● 元件 (Wor<br>○ 元件 (Bit)<br>○ 內部記憶)<br>○ 内部記憶」<br>○ 常數                                                    | Enter<br>EtherLink1<br>rd)<br>體 (Word)<br>體 (Bit)      | 內容<br>元件種類<br>位址(數值<br>數據代碼)                                             | Rv<br>I)                                                                                | V-                      |             |                  | ·                            |
| <ul> <li>Z RW 位址 1 點 F</li> <li>輸入</li> <li>連線名稱:</li> <li>型式</li> <li>● 元件 (Wor</li> <li>● 元件 (Bit)</li> <li>● 內部記憶)</li> <li>● 常數</li> </ul>        | Enter<br>EtherLink1<br>rd)<br>體 (Word)<br>體 (Bit)      | <b>內容</b><br>元件種類<br>位址(數值<br>數據代碼                                       | RV<br>(RV<br>()                                                                         | V- )                    | E           | F                |                              |
| <b>累 RW 位址 1 點 B</b> 輸入 連線名稱: 型式 ● 元件 (Worl ○ 元件 (Bit) ○ 內部記憶) ○ 内部記憶) ○ 常數 第数形式                                                                      | Enter<br>EtherLink1<br>rd)<br>體 (Word)<br>體 (Bit)      | 内容<br>元件種類<br>位址(數値<br>數據代碼                                              | RV<br>Î)                                                                                | V- )                    | E           | F                | 確定<br>Clear                  |
| Z RW 位址 1 點 F<br>輸入<br>連線名稱:<br>型式<br>● 元件 (Wor<br>○ 元件 (Bit)<br>○ 內部記憶)<br>○ 內部記憶)<br>○ 常數<br>式數形式<br>○ 十進制整                                         | Enter<br>EtherLink1<br>rd)<br>體 (Word)<br>體 (Bit)<br>數 | 内容<br>元件種類<br>位址(數値<br>數據代碼)                                             | RV<br>(RV<br>()<br>()<br>()<br>()<br>()<br>()<br>()<br>()<br>()<br>()<br>()<br>()<br>() | V-)                     | E<br>9      | F                | 確定<br>Clear<br>Back          |
| <b>累 RW 位址 1 點 F</b><br>輸入<br>連線名稱:<br>型式<br>● 元件 (Wor<br>○ 元件 (Bit)<br>○ 內部記憶)<br>○ 內部記憶)<br>○ 常數          常数形式         ○ 十進制整:         ○ 十進制整:      | Enter<br>EtherLink1<br>rd)<br>體 (Word)<br>體 (Bit)      | 內容<br>元件種類<br>位址(數值<br>數據代碼<br>B<br>6<br>1                               | (RV<br>i) (1)<br>C<br>7<br>2                                                            | V- )                    | E<br>9      | F<br>A<br>5      | 確定<br>Clear<br>Back          |
| <b>Z</b> RW 位址 1 點 E<br>輸入<br>連線名稱:<br>型式<br>● 元件 (Wor<br>○ 元件 (Bit)<br>○ 內部記憶)<br>○ 內部記憶)<br>○ 常數<br>(常數形式)<br>○ 十進制整<br>○ 十進制正<br>○ 十六進制            | Enter<br>EtherLink1<br>rd)<br>體 (Word)<br>體 (Bit)<br>數 | 內容         元件種類         位址(數值         數據代碼         B         6         1 | (RV<br>1)<br>1)<br>1<br>2                                                               | V-)                     | E<br>9<br>4 | F<br>A<br>5      | 確定<br>Clear<br>Back<br>Enter |
| <b>累 RW 位址 1 點 F</b> 輸入 連線名稱: 型式 ● 元件 (Worl ○ 元件 (Bit) ○ 內部記憶: ○ 內部記憶: ○ 常數 第數形式 ○ 十進制整: ○ 十進制正: ○ 十六進制                                               | Enter<br>EtherLink1<br>rd)<br>體 (Word)<br>體 (Bit)<br>數 | 內容<br>元件種類<br>位址(數值<br>數據代碼)          B         6         1         0    | (RV<br>i) (i)<br>C<br>7<br>2<br>:                                                       | V-)<br>D<br>8<br>3<br>+ | E<br>9<br>4 | F<br>A<br>5<br>/ | 確定<br>Clear<br>Back<br>Enter |

SANYO ETHERCAT 控制器 - SMC100-A 搭配台達人機介面應用 | 2023/8/5

HOLY 電子報第 219 期 | 2023 年 8 月 5 日發行

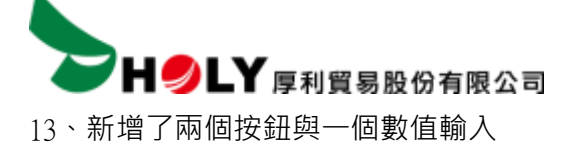

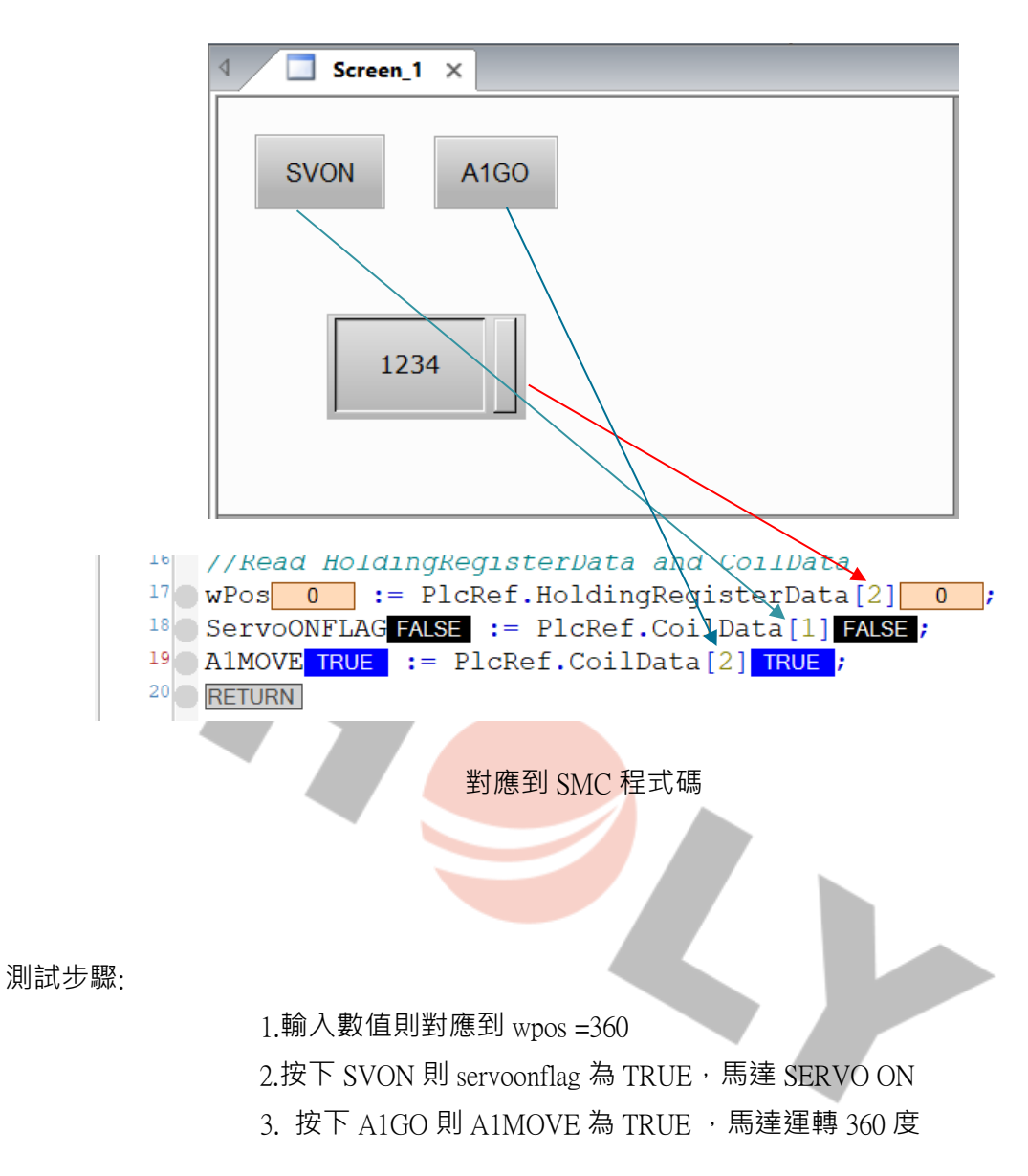